## **Homing Procedure Setup**

This article is designed to introduce the reader to the basics of the homing procedure using myCNC software. The homing procedure is done using sensors (optical, mechanical, etc) that are set up on the edges of the machine's working surface in order to find the initial machine position (the Home position). This setup can be done for every axis that your machine is using.

A quick video recap of the full manual is presented in this video:

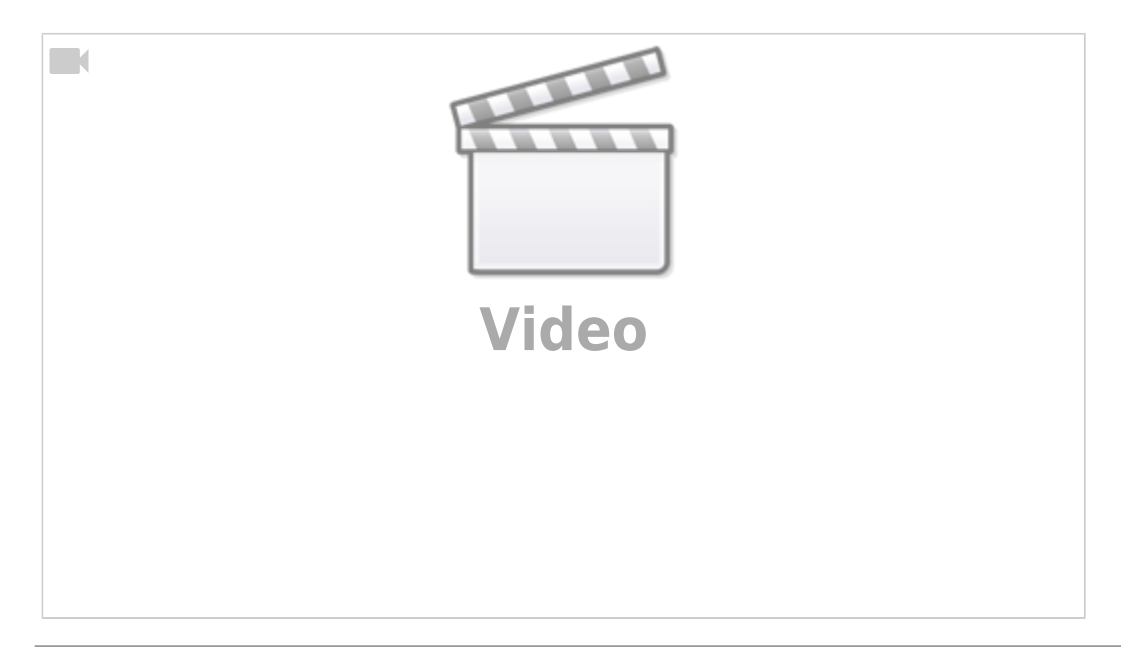

A lot of times, the homing procedure is initiated automatically upon program start, etc. To initiate the process manually, a Homing XYZ button is available in the Mill tab of the myCNC software (in X1366M, X1366M4E and X1366V profiles - available in the Plasma/Gas tabs in X1366P and X1366G profiles respectively):

Last update: 2022/10/21 13:54 quickstart:mycnc-quick-start:homing\_setup http://docs.pv-automation.com/quickstart/mycnc-quick-start/homing\_setup

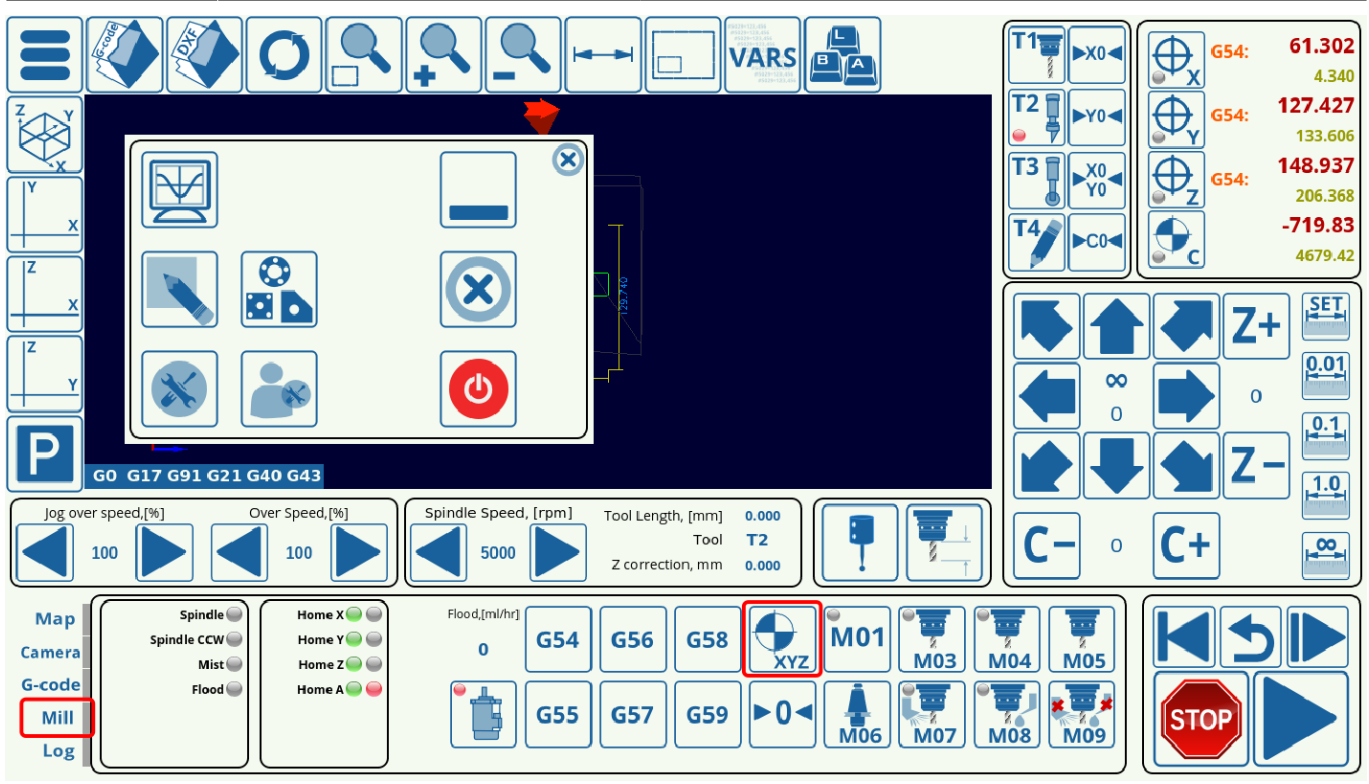

In order to set up the homing procedure, do the following:

1. Go to **CNC Settings > Config > Macro List > M138**, and set up the homing procedure for the necessary axes by commenting out the axes and commands which are not required for your particular setup. This is done by adding ; in front of the commands, as shown in the screenshot below. For the configuration used in this example, the machine uses three axes (x, y and z), so the a-axis is not required, as well as the commands in the first half of the macro.

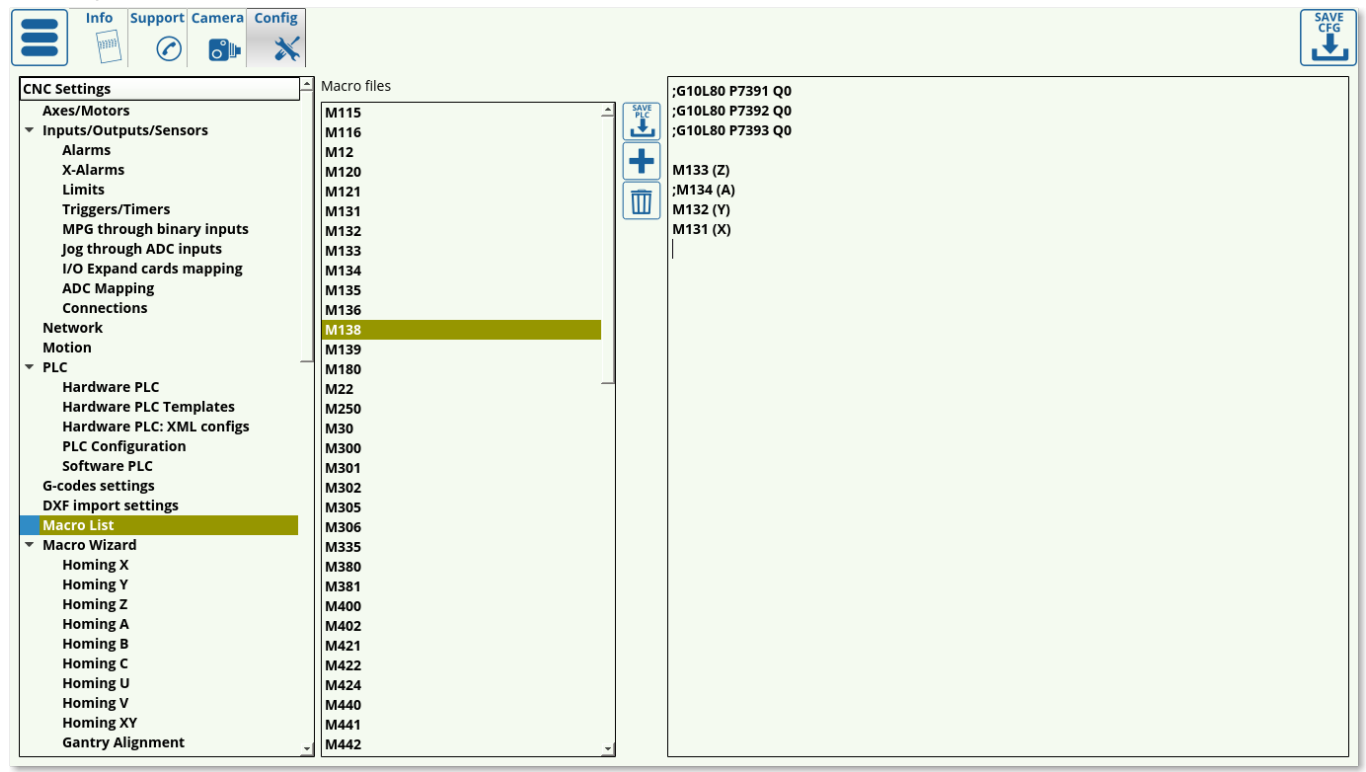

The code for a three-axes machine will therefore look like this:

3/13

;G10L80 P7391 Q0 ;G10L80 P7392 Q0 ;G10L80 P7393 Q0 M133 (Z) ;M134 (A) M132 (Y) M131 (X)

Note that the Z axis comes first, as the machine usually needs to lift the tool up before moving it in the xy-plane as to not crash into any obstacles.

A quick explanation of what each line of the above code represents:

- The first four lines (*G10L80 P7391 Q0*, etc) will simply set a zero for a variable that indicates the need for homing (variables #7391, etc). This will allow the user to simply forego the homing procedure by effectively indicating that the homing flag for each axis has been set to zero (so that no homing is needed).
- If the actual homing is required, the user needs to comment out the commands to set the flags to zero, and to run actual homing procedures (M133, M134, etc). Therefore, one or the other has to be commented out.
- The ; symbol commends out the line, anything in brackets such as (A) is also a comment

2. Open **CNC Settings > Config > Macro Wizard** and select the particular axis you would like to run the homing procedure for (Homing X in case of this example). The screen presented to you will look as follows:

| Info Support Camera Config                                                                                                    |                                                                                                    |                                                                                                    | SAVE<br>CFG                                                                                                    |
|----------------------------------------------------------------------------------------------------|----------------------------------------------------------------------------------------------------|----------------------------------------------------------------------------------------------------|----------------------------------------------------------------------------------------------------|
| CNC Settings       ▲         MPG through binary inputs       Jog through ADC inputs         J/O Expand cards mapping       ADC Mapping         ADC Mapping       Connections         Network       Motion         * PLC       Hardware PLC Templates         Hardware PLC Templates       Findware PLC Configuration         Software PLC Configuration       Software PLC         G-codes settings       DXF import settings         Macro Uizard       ▲         Homing X       Homing C         Homing U       Homing U         Homing V       Homing W         Homing V       Homing W         Homing V       Homing U         Homing V       Homing KY         Gantry Alignment       Back to Path         Surface Measure       Tool Length Measure         Tool Change       *         Probing Config       ▲ | Homing direction<br>Sensor Number/Type<br>Encoder Index/Z home detection<br>Index/Z input number<br>Distance to Encoder Z Sensor<br>Ignore Limits<br>Soft stop<br>Distance to Home Sensor<br>Gap <u>5</u><br>Speed, Slow Speed<br>Position After Homing<br>Reset Work position<br>Macro filename <u>M131</u><br>Macro header <u>(M131 Homi</u><br>Macro footer<br><b>Generate</b> | -       ▼         5       ÷         99       ÷         99       ÷         1000         Gap Speed         1000         60         0         ✓         (*)default is: M131         mg X) | Macro preview<br>G10 L80 P5521 Q1<br>G10 L80 P5525 Q1<br>M89 L1 P2(Quick stop when sensor triggered)<br>G91 G0 X -200.0000 F 600.00<br>G04 P0.1<br>G91 G0 X 200.0000 F 30.00<br>G04 P0.1<br>G90 G10L70 P0 X #5451<br>G10 L80 P5521 Q0<br>G10 L80 P5525 Q0<br>G10 L80 P7391 Q0 (Homing Flag) |

3. Select the **Homing direction** for the machine. This is selected depending on where your sensor is located in relation to the working bit of the machine. If the machine will have to move in the negative x, y or z direction to find it, select -. If the machine will have to move in the positive x, y or z direction, select +.

| Last update:<br>2022/10/21 13:54<br>Unfo Support Camera Config<br>C Support X                                                                                                    | t:mycnc-quick-start:homing                                                                                                    | g_setup http://docs.pv-automa                                                                                                    | tion.com/quickstart/mycnc-quick-start/homing_setu                                                                                                    |
|----------------------------------------------------------------------------------------------------|----------------------------------------------------------------------------------------------------|----------------------------------------------------------------------------------------------------|----------------------------------------------------------------------------------------------------|
| CNC Settings<br>MPG through binary inputs<br>Jog through ADC inputs<br>I/O Expand cards mapping<br>ADC Mapping<br>Connections<br>Network<br>Motion<br>PLC<br>Hardware PLC Templates<br>Hardware PLC Templates<br>Hardware P | Homing direction Sensor Number/Type Encoder Index/Z home detection Index/Z input number Distance to Encoder Z Sensor Ignore Limits Soft stop Distance to Home Sensor Gap 5 Speed, Slow Speed Position After Homing Reset Work position Macro filename M131 Macro header Macro footer Generate | - ▼     S      Normally closed ▼      S     P     P     Normally opened ▼      P     T     O     O     Gap Speed 500     1000     60     O     O     V     Y     (*)default is: M131 ing X)  Save_macro | G10 L80 P5521 Q1         G10 L80 P5525 Q1         M89 L1 P2(Quick stop when sensor triggered)         G91 G0 X -200.0000 F 600.00         G04 P0.1         M89 L0 P2(Quick stop when sensor triggered)         G91 G0 X 200.0000 F 30.00         G04 P0.1         G90 G10L70 P0 X #5451         G10 L80 P5522 Q0         G10 L80 P5525 Q0         G10 L80 P7391 Q0 (Homing Flag) |

4. Select your sensor number (depending on the input number to which you have connected the sensor) and its type (normally opened or normally closed).

| Info Support Camera Config                 |                            |                |                     |       | CFG                                         |
|--------------------------------------------|----------------------------|----------------|---------------------|-------|---------------------------------------------|
| CNC Settings                               | Homing direction           | -              | *                   |       | Macro preview                               |
| Axes/Motors                                |                            |                |                     | . 1   |                                             |
| <ul> <li>Inputs/Outputs/Sensors</li> </ul> | Sensor Number/Type         | 5              | Normally open       | ied 🗾 | G10 L80 P5521 Q1                            |
| Alarms                                     | En en den in deu (7 herree | data stira     |                     |       | G10 L80 P5525 Q1                            |
| X-Alarms                                   | Encoder Index/2 nome       | detection 🔀    |                     |       | M89 L1 P2(Quick stop when sensor triggered) |
| Limits<br>Triangers (Timesus               | Index/Z input number       | 99             | 🔶 Normally open     | ned 👻 | G91 G0 X -200.0000 F 600.00                 |
| MBG through binany inputs                  | Distance to Encoder 7.9    | ancor          |                     |       | G04 P0.1                                    |
| log through ADC inputs                     | Distance to Encoder 2.3    | ensor          |                     |       | M89 L0 P2(Quick stop when sensor triggered) |
| I/O Expand cards mapping                   | Ignore Limits              | <b>v</b>       |                     |       | G04 P0 1                                    |
| ADC Mapping                                | Soft stop                  |                |                     |       | G90 G10I 70 P0 X #5451                      |
| Connections                                | Solitistop                 |                |                     |       | G10 L80 P5521 O0                            |
| Network                                    | Distance to Home Sensor    | 1000           |                     |       | G10 L80 P5525 Q0                            |
| Motion                                     | Con E                      |                | nood <b>E00</b>     |       | G10 L80 P7391 Q0 (Homing Flag)              |
| ▼ PLC                                      | Gab 2                      |                | peed 500            | _     |                                             |
| Hardware PLC                               | Speed, Slow Speed          | 1000           | 60                  |       |                                             |
| Hardware PLC Templates                     | Desition After Lleming     |                |                     |       |                                             |
| Hardware PLC: XML configs                  | Position After Homing      | U              |                     |       |                                             |
| PLC Configuration                          | Reset Work position        |                |                     |       |                                             |
| Software PLC                               | Macro filename             | v131 -         | (*)default is: M131 |       |                                             |
| G-codes settings                           |                            | _              | ( )=-j==            |       |                                             |
| DXF Import settings                        | Macro header               | M131 Homing X) |                     |       |                                             |
| Macro List                                 | Macro footer               |                |                     |       |                                             |
| Homing X                                   |                            |                |                     |       |                                             |
| Homing Y                                   | Generate 🖌                 | Sav<br>m       | e<br>acro           |       |                                             |
| Homing Z                                   |                            |                |                     |       |                                             |
| Homing A                                   |                            |                |                     |       |                                             |
| Homing B                                   |                            |                |                     |       |                                             |
| Homing C                                   |                            |                |                     |       |                                             |
| Homing U                                   |                            |                |                     |       |                                             |
| Homing V                                   |                            |                |                     |       |                                             |
| Homing XY                                  |                            |                |                     |       |                                             |
| Gantry Alignment                           |                            |                |                     |       |                                             |
|                                            |                            |                |                     |       |                                             |

Note that the normally opened or normally closed does not depend on the particular sensor or sensor type you are using, but rather on the way it has been set up in myCNC software. In case of this example, Sensor 5 is used, with it being normally opened as can be seen in the System Diagnostics window:

|                                                  |                                                                                                    | T1       T2       G54:       5.252         330.246       330.246         T3       T4       G54:       -317.310         T99       G54:       -32.923         G54:       -32.923         G54:       -32.923         G54:       -317.310         G54:       -32.923         G54:       -32.923         G54:       -32.923         -229.18       -229.18 |
|--------------------------------------------------|----------------------------------------------------------------------------------------------------|----------------------------------------------------------------------------------------------------|
|                                                  |                                                                                                    | $ \begin{array}{c} \bullet & \bullet & \bullet \\ \bullet & \bullet & \bullet \\ \bullet & \bullet & \bullet \\ \bullet & \bullet &$                                                                                                    |
| Jog over speed.[%] Over Speed.[%]<br>100 120 120 | Spindle Speed, [rpm]         Tool Length, [rmm]         0.000           Tool         Tool         T1           15600         Z correction, mm         0.000 |                                                                                                    |
| Camera<br>G-code<br>Mill<br>Log                  | x ← Flood,[ml/hr] G54 G56 G58 ★ M01<br>0 G55 G57 G59 ► 0 ◄ M06 ₩ M07                                                                                        |                                                                                                    |

|             | Binary Input  | 5                          |             |                       |               | ADC input | ts         | Encoders    |              | Machine Homing                                      |
|-------------|---------------|----------------------------|-------------|-----------------------|---------------|-----------|------------|-------------|--------------|-----------------------------------------------------|
|             | IN00 🔘        | IN16 🔘                     | IN 32 🔘     | IN48 🔘                | IN64 🥯        | ADC 0     | 0          | Enc Slow #0 | 1            |                                                     |
|             | IN01 🥌        | IN17 🥌                     | IN 33 🔘     | IN49 🔘                | IN65 🥯        | ADC 1     | 0          | Enc Slow #1 | 1            |                                                     |
|             | IN02 🧼        | IN18 🝚                     | IN 34 🔘     | IN50 🝚                | IN66 🝚        | ADC 2     | 2108       | Enc Slow #2 | 9            |                                                     |
|             | IN03 🔘        | IN19 🥌                     | IN 35 🔘     | IN51 🔵                | IN67 🔵        | ADC 3     | 2160       | Enc Slow #3 | 276          | <b>Y−</b>   <b>Y+</b>   <b>T</b>   152.451 <b>T</b> |
|             | IND4          | IN20 🔵                     | IN 36 🔵     | IN52 🥌                | IN68 🔵        | ADC 4     | 0          | Enc #0      | 0            |                                                     |
| $   \vee  $ | IN05 💭        | IN21 🥌                     | IN 37 💭     | IN53 🥌                | IN69 🥮        | ADC 5     | 0          | Enc #1      | 0            | 7 7 1 1                                             |
|             | IN06          | IN22 🥌                     | IN 38 🔵     | IN54 🥌                | IN70 🝚        | ADC 6     | 0          | Enc #2      | 0            |                                                     |
|             | IN07          | IN23 🝚                     | IN 39 📟     | IN55 🝚                | IN71 🔴        | ADC 7     | 0          | Enc #3      | 0            |                                                     |
|             | IN08          | IN24 💭                     | IN40 🥌      | IN56 🔵                | IN72 🔴        |           |            |             |              | A- A+229.183                                        |
|             | IN09 🝚        | IN25 🝚                     | IN41        | IN57 🔵                | IN73          | PWM out   | puts       | ſ           |              |                                                     |
|             | IN10          | IN26                       | IN42        | IN58 🔵                | IN74 🥌        | PWM 1     |            | 0           |              |                                                     |
|             |               | IN27 💛                     | IN43        | IN59                  | IN75          |           |            | ļ           | $\leq$       |                                                     |
|             | IN12          | IN28                       | IN44        |                       | IN 76         | PWM 2     |            | 0           |              |                                                     |
|             | IN13          | IN29                       | IN45        |                       |               |           |            | 2           | $\leftarrow$ |                                                     |
|             |               |                            |             |                       |               | PWM 3     |            | 0           |              |                                                     |
|             | 11413         | 11131                      | 11947       | INOS T                | 11473         |           |            |             | $\leq$       |                                                     |
|             |               |                            |             |                       |               | PWM 4     |            | 0           |              |                                                     |
|             |               |                            |             |                       |               |           |            |             |              | Gantry Alignment Correction 0.000                   |
|             | JBINARY OUTPL |                            |             |                       |               | PWM 5     |            | •           |              | (#7525)                                             |
|             | 00  08        |                            | 24          | 32 📢                  | 40 📢          | Durin c   |            | , i         |              | (#97) 0.000                                         |
|             |               |                            |             |                       |               | PWM 6     |            | •           |              | Assign tool number                                  |
|             | 01  09        | <b>(</b> ) 17 <del>(</del> | 25 代        | ) 33 🔿                | 41            | DW/M 7    |            | •           |              |                                                     |
|             |               | E C                        | I 🖳         | ਹ ਦਿਸ                 | <u>e</u>      | 1 00141 / |            | , v         |              |                                                     |
|             | 02 10         | R) 18 F                    | Z) 26 R     | 34                    | 42 R          | PWM 8     |            | 0           |              | Tool offset X 0.000                                 |
|             | <u> </u>      | <u> </u>                   | <u>a</u> 03 | () (MA)               | <u> </u>      | 1 111 0   |            | ັປ          |              | Tool length(Z) 0.000                                |
|             | 03 11         | A) 10 f                    | B n P       |                       | A3 (A)        |           |            |             |              |                                                     |
|             |               | NY I''                     | ¥]"[]>      |                       | ** <b>`</b> ` | DAC outpu | t 🗖        | ſ           |              |                                                     |
|             |               |                            | Z.          | $\nabla_{\mathbf{r}}$ |               | DAC 1     |            | 0.00 V      |              | T07 T08 T09 T10 T11 T12                             |
|             | 04            | S¥ 20 5                    | ¥ * ~       | 2130 [2]              | 44            |           |            | U           |              |                                                     |
|             |               |                            | ন লি        |                       |               | Coordinat | es system  |             |              | T13 T14 T15 T16 T17 T18                             |
|             | 05 13         | 21                         | 29          | 2 37 54               | 45            | coordinat | les systen | •           |              |                                                     |
|             |               |                            | <u> </u>    | ನ ಹಿ                  |               | Curren    | it Num     | G54         |              |                                                     |
|             | 06 5 14       | 22 2                       | 30          | 38 式                  | 46            |           |            |             |              |                                                     |
|             |               |                            |             |                       |               | G54 G5    | 5 G56 0    | 357 G58 G59 | '            | 1 Changes stored to                                 |
|             | 07 🔣 15       | 23 (                       | 31 代        | ) 39 🔣                | 47 📢          | CE0.1 CE0 | 12650.2    |             |              | flash memory                                        |
|             |               |                            |             |                       |               | 659.1659  | .2 059.3   |             |              |                                                     |
|             |               |                            |             |                       |               |           |            |             |              |                                                     |

As can be seen from the System Diagnostics window, Sensor 5 is normally open as the indicator light is not on. However, that behaviour can be inverted in **CNC Settings > Config > Hardware > Common Hardware Settings**, so it is always recommended to check the System Diagnostics window to find out what the normal behaviour of the sensor has been set up as.

5. Choose your Limits behaviour in the **Ignore Limits** field. Set the check mark to ON if the sensor you are using for homing is the same as the one you are using for your limits (most common case), and set it to OFF if you are using multiple sensors.

| Info     Support     Camera     Config       Image: Config     Image: Config     Image: Config       Image: Config     Image: Config     Image: Config                                                                                                    | /21 13:54 quickstart:mych                                                                                                    | <pre>start:homing_setup http://docs.pv-aut</pre>                                                                                                    | comation.com/quickstart/mycnc-quick-start/homing_setu                                                                                                    |
|----------------------------------------------------------------------------------------------------|----------------------------------------------------------------------------------------------------|----------------------------------------------------------------------------------------------------|----------------------------------------------------------------------------------------------------|
|                                                                                                    | Info Support Camera Config                                                                                                    |                                                                                                    | SAVE<br>CFG                                                                                                    |
| CNC Settings       2         Marris       inputs/Outputs/Sensors         Alarms       Sensor Number/Type         XAlarms       Encoder Index/2 home detection         Limits       99 → Normally opened         MFS through blanzy inputs       99 → Normally opened         Jg through ADC inputs       U/O Expand cards mapping         ADC Mapping       Connections         Network       Marto Soft stop         Moring P       Soft stop         Hardware PLC       Speed, Slow Speed         Hardware PLC       Speed, Slow Speed         Hardware PLC       Position After Homing         Macro Itist       Macro Itist         Macro Itist       Macro Itist         Homing X       Macro footer         Homing X       Save         Homing V       Homing V         Homing V       Homing X         Homing X       Save         Homing X       Save | ngs Actors // Outputs/Sensors // Outputs/Sensors // Sensor Sensor // Sensor Sensor // Sensor // Encod Index. Distant // Sensor // Encod Index. Distant // Sensor // Encod Index. Distant // Sensor // Sensor / | Image: second second secon | Macro preview<br>G10 L80 P5521 Q1<br>G10 L80 P5525 Q1<br>M89 L1 P2(Quick stop when sensor triggered)<br>G91 G0 X -200.0000 F 30.00<br>G04 P0.1<br>G91 G0 X 200.0000 F 30.00<br>G04 P0.1<br>G10 L80 P5525 Q0<br>G10 L80 P5525 Q0<br>G10 L80 P7391 Q0 (Homing Flag) |

6. The **Soft Stop** setting allows for a gradual stop after the sensor has been passed (especially useful with optical sensors). It is highly beneficial to use the soft stop setting in order to not damage the machine moving at a high homing speed that's coming to an abrupt stop due to triggering the sensor.

| Info Support Camera Config                 |                                |                                         | SAVE<br>CFG                                 |
|--------------------------------------------|--------------------------------|-----------------------------------------|---------------------------------------------|
| CNC Settings                               | Homing direction               |                                         | Macro preview                               |
| Axes/Motors                                | Homing direction               |                                         |                                             |
| <ul> <li>Inputs/Outputs/Sensors</li> </ul> | Sensor Number/Type             | 5 🔶 Normally opened 👻                   | G10 L80 P5521 Q1                            |
| Alarms                                     |                                |                                         | G10 L80 P5525 Q1                            |
| X-Alarms                                   | Encoder Index/Z home detection | <b>X</b>                                | M89 L1 P2(Quick stop when sensor triggered) |
| Limits                                     | Index/Z input number           | 99 🔶 Normally opened 👻                  | G91 G0 X -200.0000 F 600.00                 |
| Triggers/Timers                            |                                |                                         | G04 P0.1                                    |
| MPG through binary inputs                  | Distance to Encoder Z Sensor   |                                         | M89 L0 P2(Quick stop when sensor triggered) |
| Jog through ADC inputs                     |                                |                                         | G91 G0 X 200.0000 F 30.00                   |
| I/O Expand cards mapping                   | Ignore Limits                  |                                         | G04 P0.1                                    |
| ADC Mapping                                | Soft stop                      |                                         | G90 G10L70 P0 X #5451                       |
| Connections                                | Distance to Home Sensor        | 1000                                    | G10 L80 P5521 Q0                            |
| Network                                    |                                |                                         | G10 L80 P5525 Q0                            |
|                                            | Gap 5                          | Gap Speed 500                           | G10 L80 P7391 Q0 (Homing Flag)              |
| V FLC                                      | Speed Slow Speed               |                                         |                                             |
| Hardware PLC Templates                     | speed, slow speed              | 1000                                    |                                             |
| Hardware PLC Templates                     | Position After Homing          | 0                                       |                                             |
| PLC Configuration                          | Peset Work position            |                                         |                                             |
| Software PLC                               | Reset Work position            |                                         |                                             |
| G-codes settings                           | Macro filename M131            | <ul> <li>(*)default is: M131</li> </ul> |                                             |
| DXF import settings                        | Macro header (M131 Hom         | ing X)                                  |                                             |
| Macro List                                 |                                |                                         |                                             |
| 🔻 Macro Wizard                             | Macro footer                   |                                         |                                             |
| Homing X                                   | Domorroto I                    | Save 📣                                  |                                             |
| Homing Y                                   | Generate                       | macro 💙                                 |                                             |
| Homing Z                                   |                                |                                         |                                             |
| Homing A                                   |                                |                                         |                                             |
| Homing B                                   |                                |                                         |                                             |
| Homing C                                   |                                |                                         |                                             |
| Homing U                                   |                                |                                         |                                             |
| Homing V                                   |                                |                                         |                                             |
| Forming At                                 |                                |                                         |                                             |
|                                            | I                              |                                         |                                             |

The Soft Stop time can be specified in **CNC Settings > Config > Preferences > Start/Stop**. Note that there must be some clearing after the sensor has been passed, as to allow for the Soft Stop to take place without crashing into an obstacle (such as a wall).

| Info Support Camera Config       |                                                    | SAVE<br>CFG                                                   |
|----------------------------------|----------------------------------------------------|---------------------------------------------------------------|
| CNC Settings                     | Cutting ON commands                                | M20; M71; M03;                                                |
| G-codes settings                 | Cutting OFE commands                               | M21: M74: M05:                                                |
| Macro List                       | Column of Commands                                 |                                                               |
| <ul> <li>Macro Wizard</li> </ul> | Soft stop time,s                                   | 0.05                                                          |
| Homing X                         | Limit stop time s                                  | 0.05                                                          |
| Homing Y                         | Enne stop enne,s                                   |                                                               |
| Homing Z                         |                                                    | Deceleration time, if "Stop" pressed                          |
| Homing A                         | After Chen Handler                                 | Net defined                                                   |
| Homing B                         | Alter Stop Handler                                 |                                                               |
| Homing C                         | On Start                                           |                                                               |
| Homing U                         |                                                    |                                                               |
| Homing V                         | Check Soft Limits for the full toolpath            |                                                               |
| Gantry Alignment                 | Teclesth Decition should be aver                   |                                                               |
| Back to Path                     | Toolpath Position checking, axes                   | M X M Y X Z X A X D X C X U X V                               |
| Surface Measure                  |                                                    | Current position & Toolpath position should be equal in given |
| Tool Length Measure              |                                                    | axes                                                          |
| Tool Change                      | Goto Toolpath Position for axes                    | 34 x 34 v 34 z 34 a 34 b 34 c 34 u 34 v                       |
| ▼ Probing Wizard                 |                                                    |                                                               |
| Probing Config                   |                                                    | Cutting/Spindle ON & tool moves to toolpath                   |
| Probing Macro Wizard             |                                                    | position on start for given axes                              |
| <ul> <li>Preferences</li> </ul>  |                                                    | Direct Move 💌                                                 |
| Common                           | Lift Height                                        | 10                                                            |
| Start/Stop                       | Littingit                                          |                                                               |
| Shape Library Settings           | Move-to-Toolpath speed                             | 6000                                                          |
| Colors                           |                                                    |                                                               |
| Popup Messages                   | Current position as Start ((*)Disabled by default) | ×                                                             |
| 3D Visualisation                 | Reset work Position on "Reset-NC", "Tie" pressed.  |                                                               |
| Work Offsets                     |                                                    |                                                               |
| Parking Coordinates              |                                                    |                                                               |
| <ul> <li>Technology</li> </ul>   |                                                    |                                                               |
| Plasma Cutting                   |                                                    |                                                               |
|                                  |                                                    |                                                               |

7. The Distance to Home Sensor should be set to be slightly higher than the maximum length that the working piece will have to travel to find the homing sensor. This depends on the particular size of your machine.

| Info Support Camera Config                                                                                                    |                                                                                                    | SAVE<br>CFG                                                                                                    |
|----------------------------------------------------------------------------------------------------|----------------------------------------------------------------------------------------------------|----------------------------------------------------------------------------------------------------|
| CNC Settings<br>Axes/Motors<br>Inputs/Outputs/Sensors<br>Alarms<br>X-Alarms<br>Limits<br>Triggers/Timers<br>MP6 through binary inputs<br>Jog through ADC inputs<br>I/O Expand cards mapping<br>ADC Mapping<br>Connections<br>Network<br>Motion<br>PLC<br>Hardware PLC<br>Hardware PLC Templates<br>Hardware PLC Configs<br>PLC Configuration<br>Software PLC<br>G-codes settings<br>DXF import settings<br>Macro Uist<br>Macro Wizard<br>Homing X<br>Homing Z<br>Homing C<br>Homing U<br>Homing V<br>Homing V<br>Homing V<br>Homing Y<br>Gantry Alignment | Homing direction Sensor Number/Type Encoder Index/Z home detection Index/Z input number Distance to Encoder Z Sensor Ignore Limits Soft stop Distance to Home Sensor Gap 5 Speed, Slow Speed Position After Homing Reset Work position Macro filename M131 Macro header (M131 Homi Macro footer  Senerate: | Macro preview  (10 L80 P5521 Q1 (10 L80 P5525 Q1 M89 L1 P2(Quick stop when sensor triggered) (691 G0 X -200.0000 F 600.00 (604 P0.1 M89 L0 P2(Quick stop when sensor triggered) (691 G0 X 200.000 F 30.00 (604 P0.1 (690 G10L70 P0 X #5451 (10 L80 P5521 Q0 (10 L80 P525 Q0 (10 L80 P7391 Q0 (Homing Flag)) |

8. It is sometimes desirable to set the homing position to be slightly further away from the edge at which the sensor is located, so that the Home position is not right at the very edge of the working space. Using the Gap setting, the user can add a gap between the sensor position and the new software Home position (5 mm in case of this example). The Gap Speed will describe the speed with which the machine moves between the sensor (located at the edge) and the gap end (located closer to the centre):

| Last update:<br>2022/10/21 13:54 quickstart                                                                       | mycnc-quick-start:homing                                                                                                    | g_setup http://docs.pv-automa | tion.com/quickstart/mycnc-quick-start/homing_setu |
|----------------------------------------------------------------------------------------------------|----------------------------------------------------------------------------------------------------|-------------------------------|---------------------------------------------------|
| Last update:<br>2022/10/21 13:54                                                                                  | Image: Image: | g_setup http://docs.pv-automa | tion.com/quickstart/mycnc-quick-start/homing_setu |
| Homing Y<br>Homing Z<br>Homing A<br>Homing B<br>Homing C<br>Homing U<br>Homing V<br>Homing XY<br>Gantry Alignment | Generate :/                                                                                                    | macro                         |                                                   |

9. The **Speed** field specifies the speed at which the machine is moving during its initial movement towards the sensor. After the machine triggers the sensor, it starts to move back in order to find the precise spot at which the sensor has been triggered, at the **Slow Speed**.

| CNC Settings       →       Marrors       Marror preview         Arrors       Alarros       Sensor Number/Type       5       >>       Normally opened       Int US 0 P5521 Q1         Alarros       Kalarros       Marco Vizard       Index/2 Input number       99       >       Normally opened       G10 L80 P5521 Q1         Marco Wizard       Index/2 Input number       99       >       Normally opened       G40 P0.1         Morto functions       Index/2 Input number       99       >       Normally opened       G40 P0.1         Morto functions       Index/2 Input number       99       >       Normally opened       G40 P0.1         Morto functions       Index/2 Input number       99       >       Normally opened       G51 G0X 200.0000 F 30.00         Gontections       Gontections       G50 fstop       Ø       G50 G510.70 P0X #5451       G10 L80 P5521 Q0         Network       Byeed, Slow Speed       10000       G00       G10 L80 P5521 Q0       G10 L80 P5525 Q0       G10 L80 P5525 Q0         Nacro fileration       Set work position       Marco filerame       M311       ' ('ydefault is: M131       Marco file Ido P525 Q0       G10 L80 P525 Q0       G10 L80 P525 Q0       G10 L80 P525 Q0       G10 L80 P525 Q0       G10 L80 P525 Q0       G10 L80 P525 Q0 |
|----------------------------------------------------------------------------------------------------|

10. The **Position After Homing** field specifies the value assigned to the position after the homing. For example, if the homing for x-axis took place in the left corner of the workstation, then this x-position will be 0. If, however, the homing sensor was on the right, and the machine is 1000 mm wide, then the homing position will be specified to be 1000.

| 2023/03/16 20:04                                                                                                    |                                                                                                    | 9/13 | Homing Procedure Setur                                                                                                    |
|----------------------------------------------------------------------------------------------------|----------------------------------------------------------------------------------------------------|------|----------------------------------------------------------------------------------------------------|
| Info Support Camera Config                                                                                                    |                                                                                                    |      | SAVE<br>CFG                                                                                                    |
| CNC Settings       ▲         Axes/Motors       ▲         Inputs/Outputs/Sensors       ▲         Alarms       ×         X-Alarms       ↓         Limits       Triggers/Timers         MP6 through binary inputs       ↓og through ADC inputs         ↓/O Expand cards mapping       △         △DC Mapping       Connections         Network       Motion         ▼ PLC       Hardware PLC Templates         Hardware PLC Templates       Hardware PLC Ge-codes settings         DXF import settings       Macro Wizard         Homing X       Homing X         Homing B       Homing C         Homing C       Homing C         Homing V       Homing V         Homing V       Homing Y         Homing X       Homing Y | Homing direction<br>Sensor Number/Type<br>Encoder Index/Z home detection<br>Index/Z input number<br>Distance to Encoder Z Sensor<br>Ignore Limits<br>Soft stop<br>Distance to Home Sensor<br>Gap 5<br>Speed, Slow Speed<br>Position After Homing<br>Reset Work position<br>Macro filename M131<br>Macro header (M131 Hom<br>Macro footer |      | Macro preview<br>G10 L80 P5521 Q1<br>G10 L80 P5525 Q1<br>M89 L1 P2(Quick stop when sensor triggered)<br>G91 G0 X -200.0000 F 600.00<br>G04 P0.1<br>G91 G0 X 200.0000 F 30.00<br>G04 P0.1<br>G90 G10L70 P0 X #5451<br>G10 L80 P5521 Q0<br>G10 L80 P5525 Q0<br>G10 L80 P7391 Q0 (Homing Flag) |

11. Choose whether you want to reset your Work Position or not after the homing is done.

12. Choose your Macro filename (it is recommended to keep the default macro filenames unless otherwise required). The default macro filenames are as follows:

- M131 for the Homing X procedure
- M132 for the Homing Y procedure
- M133 for the Homing Z procedure
- M138 for Homing XYZ

13. Add any necessary macros to the Macro Header and Macro Footer if so desired. These will be added in the beginning or in the end of the Homing procedure respectively. THESE FIELDS ARE USUALLY LEFT BLANK.

| Info Support Camera Config<br>Config<br>Support Camera Config<br>Support Camera Config<br>Support C | _ast update: quickstart<br>2022/10/21 13:54                                                                                                    | art:mycnc-quick-start:homir                                                                                                    | ng_setup http://docs.pv-automa                                                                                                    | tion.com/quickstart/mycnc-quick-start/homing_set                                                                                                    |
|----------------------------------------------------------------------------------------------------|----------------------------------------------------------------------------------------------------|----------------------------------------------------------------------------------------------------|----------------------------------------------------------------------------------------------------|----------------------------------------------------------------------------------------------------|
| CNC Settings     Axes/Motors     Homing direction     -     Macro preview       Axes/Motors     Sensor Number/Type     5 + Normally opened *     G10 L80 P5521 Q1                                                                                                    | Info Support Camera Config                                                                                                    | g                                                                                                    |                                                                                                    | SAVE<br>CFG                                                                                                    |
| Alarms       Finceder Indev/Z home detection       Image: Singer Singer                                                                                                    | CNC Settings       →         Axes/Motors          Inputs/Outputs/Sensors       Alarms         X-Alarms          Limits       Triggers/Timers         MPG through binary inputs       Jog through ADC inputs         J/O Expand cards mapping       ADC Mapping         Connections       Network         Motion       →         PLC       Hardware PLC Templates         Hardware PLC Configuration       Software PLC         G-codes settings       DXF import settings         Macro Uizat       +         Homing X       +         Homing B       +         Homing C       +         Homing K       +         Homing K       +         Homing W       +         Homing W       +         Homing W       +         Homing K       +         Homing K       + | Homing direction<br>Sensor Number/Type<br>Encoder Index/Z home detection<br>Index/Z input number<br>Distance to Encoder Z Sensor<br>Ignore Limits<br>Soft stop<br>Distance to Home Sensor<br>Gap 5<br>Speed, Slow Speed<br>Position After Homing<br>Reset Work position<br>Macro filename M131<br>Macro header (M131 Hor<br>Macro footer<br>Generate | -       ▼         5       ★         99       ★         99       ★         1000       ✓         1000       60         0       ✓         ✓       (*)default is: M131 | Macro preview<br>G10 L80 P5521 Q1<br>G10 L80 P5525 Q1<br>M89 L1 P2(Quick stop when sensor triggered)<br>G91 G0 X -200.0000 F 600.00<br>G04 P0.1<br>G91 G0 X 200.0000 F 30.00<br>G04 P0.1<br>G90 G10L70 P0 X #5451<br>G10 L80 P5521 Q0<br>G10 L80 P5525 Q0<br>G10 L80 P7391 Q0 (Homing Flag) |

Any macro in brackets such as this:

(M131 Homing X)

```
is "commented out", disabling its addition to the Homing procedure.
Add the necessary macros without brackets, separated by a semicolon such as
this:
```

M5;M9

14. Press **Save Configuration**, then press **Generate** and **Save macro**.

2023/03/16 20:04

| Info Support Camera Config                                                                                                    |                                                                                                    |                                                                                                    | SAVE                                                                                                    |
|----------------------------------------------------------------------------------------------------|----------------------------------------------------------------------------------------------------|----------------------------------------------------------------------------------------------------|----------------------------------------------------------------------------------------------------|
| CNC Settings<br>Axes/Motors<br>Inputs/Outputs/Sensors<br>Alarms<br>X-Alarms<br>Limits<br>Triggers/Timers<br>MPG through ADC inputs<br>I/O Expand cards mapping<br>ADC Mapping<br>Connections<br>Network<br>Motion<br>PLC<br>Hardware PLC<br>Hardware PLC Templates<br>Hardware PLC Configuration<br>Software PLC<br>G-codes settings | Homing direction         Sensor Number/Type         Encoder Index/Z home detection         Index/Z input number         Distance to Encoder Z Sensor         Ignore Limits         Soft stop         Distance to Home Sensor         Gap         Speed, Slow Speed         Position After Homing         Reset Work position         Macro filename | .       ▼         5       ◆         5       ◆         99       ◆         99       ◆         1000         Gap Speed         1000         60         0         ✓         (*)default is: M131 | Macro preview  (10 L80 P5521 Q1 (10 L80 P5525 Q1 M89 L1 P2(Quick stop when sensor triggered) (91 G0 X -200.0000 F 600.00 (604 P0.1 M89 L0 P2(Quick stop when sensor triggered) (631 G0 X 200.0000 F 30.00 (604 P0.1 (500 G10L70 P0 X #5451 (10 L80 P5525 Q0 (10 L80 P5352 Q0 (10 L80 P7391 Q0 (Homing Flag)) |
| Macro List<br>Macro Wizard<br>Homing X<br>Homing Y<br>Homing A<br>Homing A<br>Homing B<br>Homing C<br>Homing U<br>Homing V<br>Homing XY<br>Gantry Alignment                                                                                                    | Macro header (M131 Hom<br>Macro footer                                                                                                    | Save<br>macro                                                                                                    |                                                                                                    |

## **Using Incremental Encoders**

These settings allow for a higher accuracy during the homing procedure, however they require using an incremental encoder which might not always be feasible. These settings are located on the same screen, as shown below:

| CNC Settings                                                                                       |  |
|----------------------------------------------------------------------------------------------------|--|
| Axes/Motors                                                                                        |  |
| sensor Number/Τγρe 5 🛟 Normally opened 🚽 G10 L80 P5521 Q1                                          |  |
| Alarms G10 L80 P5525 Q1                                                                            |  |
| X-Alarms Encoder Index/Z home detection 🔀 M89 L1 P2(Quick stop when sensor triggered)              |  |
| Limits Index/Z input number 99 🔶 Normally opened 🗸 691 G0 X -200.0000 F 600.00                     |  |
| Triggers/Timers G04 P0.1                                                                           |  |
| MP6 through binary inputs Distance to Encoder Z Sensor M89 L0 P2(Quick stop when sensor triggered) |  |
| Jog through ADC inputs                                                                             |  |
| I/O Expand cards mapping lignore Limits V G04 P0.1                                                 |  |
| ADC Mapping Soft stop G90 G10.70 PX #5451                                                          |  |
| Connections G10 L80 P5521 Q0                                                                       |  |
|                                                                                                    |  |
| Gap 5 Gap Speed 500 Gib Lav P331 Qu (Homing Flag)                                                  |  |
| Hardware PLC Sneed Slow Sneed 1000 60                                                              |  |
| Hardware PLC Templates                                                                             |  |
| Hardware PLC: XML configs Position After Homing 0                                                  |  |
| PLC Configuration Reset Work position                                                              |  |
| Software PLC                                                                                       |  |
| G-codes settings Macro filename M131 (*)default is: M131                                           |  |
| DXF import settings Macro header (M131 Homing X)                                                   |  |
| Macro List                                                                                         |  |
| Macro Wizard Macro footer                                                                          |  |
| Homing X Save                                                                                      |  |
| Homing Y Generate macro                                                                            |  |
| Homing Z                                                                                           |  |
| Homing A                                                                                           |  |
| Homing B                                                                                           |  |
| Homing C                                                                                           |  |
| Homing U                                                                                           |  |
| noning v                                                                                           |  |
| Gontry Alignment                                                                                   |  |
|                                                                                                    |  |

1. Set the checkmark to ON for the **Encoder Index/Z Home Detection** in order to use this setting.

2. As with the sensor from Step 4 of the regular procedure, set your sensor number and its normal

behaviour.

3. Set the **Distance to Encoder Z Sensor** (usually used on Linear Encoders). This is useful when a linear encoder is located some distance away from the sensor, and is set to be slightly smaller (on the scale of nearly a millimeter) than the actual distance to the encoder. This setting is not necessary, however it does allow the user to lower the required time that the machine spends on the Encoder Z Home Detection.

## Checking sensor contact at homing start

In certain situations, homing may start while the homing sensor is already "engaged" (i.e. the sensor is in a state that indicates that contact has been made already). This may be due to a faulty sensor/setup, or it may be due to the fact that the sensor is touching the machine. In that case, it is not desireable to continue moving the sensor any further, as this may physically break it.

To prevent this, a Hardware PLC can be used. An example of such a PLC is M286, which is generated automatically for tasks such as Surface Measure. For the Surface Measure procedure, the macro code that includes M286 will look the following way:

M286 P[35] L[256+2] (lift up sensor activated, sensor normally opened)

or

M286 P[256+35] L[256+2] (lift up sensor activated, sensor normally closed)

Note that the 35 part of the code refers to port 35 - this value must be customized depending on the input port used.

The code for M286 Hardware PLC itself is shown below:

```
///// FILE GENERATED AUTOMATICALLY. DO NOT EDIT IT. /////
#define input var00
#define state var01
main()
{
  input=eparam & 0xFF;
                               //P-parameter lo byte
  state=(eparam>>8) & 0xff;
                              //P-parameter high byte
  axis= (eparam>>16) & 0xff; //L-parameter lo byte
  dir=
          (eparam>>24) & Oxff; //L-parameter high byte
  axis mask=0;
  if (axis<6) {axis mask=1<<axis;}</pre>
  else { exit(99); };
  length=100; //1mm
  if (dir==0) { length=0-length; };
```

```
gvarset(7080,1000); //set speed
do {
  a=portget(input);
  if (state==0) { if (a==0) { exit(99); }; };
  if (state!=0) { if (a!=0) { exit(99); }; };
  g0moveA(0, axis_mask, length); //incremental programming;
  timer=200; do{timer--;} while (timer>0); //wait motion started
  //wait motion stopped
  do { code=gvarget(6060); } while (code!=0x4d);
  }while (1);
  exit(99);
};
```

This PLC will check if the input port is "triggered", and will move the machine in 1mm increments until the the conditions are met.

If the port is in its "correct" state, the PLC will exit immediately.

From: http://docs.pv-automation.com/ - myCNC Online Documentation

Permanent link: http://docs.pv-automation.com/quickstart/mycnc-quick-start/homing\_setup

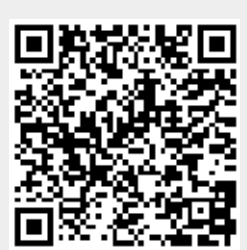

Last update: 2022/10/21 13:54